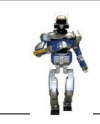

Lorsque la luminosité sera trop importante, un store devra descendre pour protéger les plantes de la lumière. Pour cela, il va falloir réaliser le programme suivant.

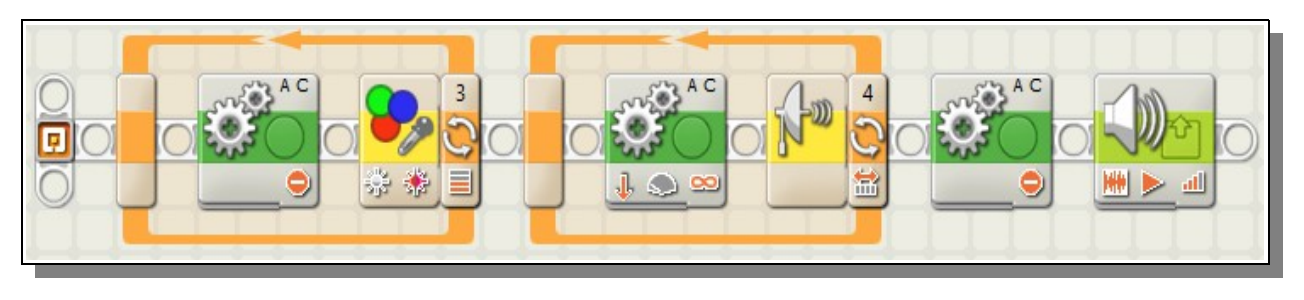

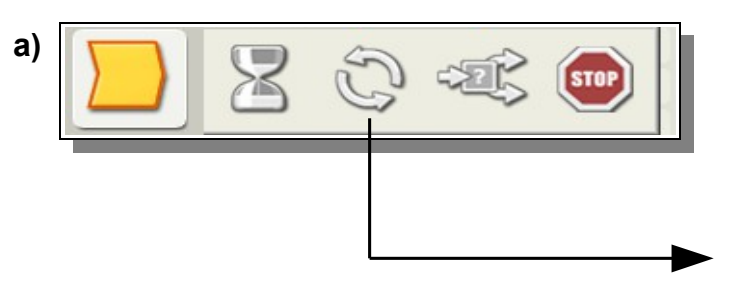

Dans la partie « Flux » sélectionnez une boucle (Loop en anglais)

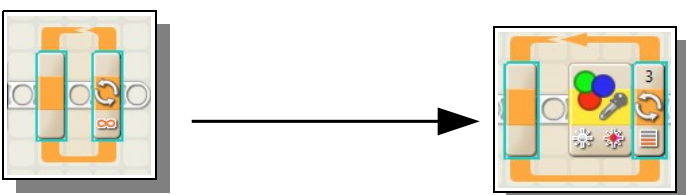

Paramétrez la boucle comme ci-dessous, en choisissant dans la partie Contrôle « Capteur »

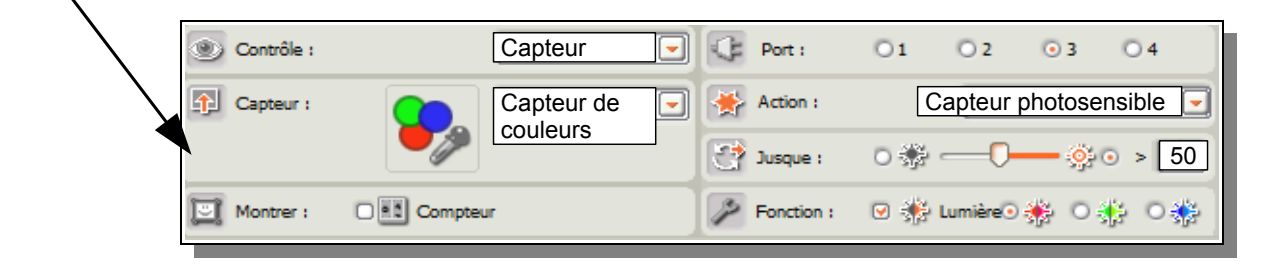

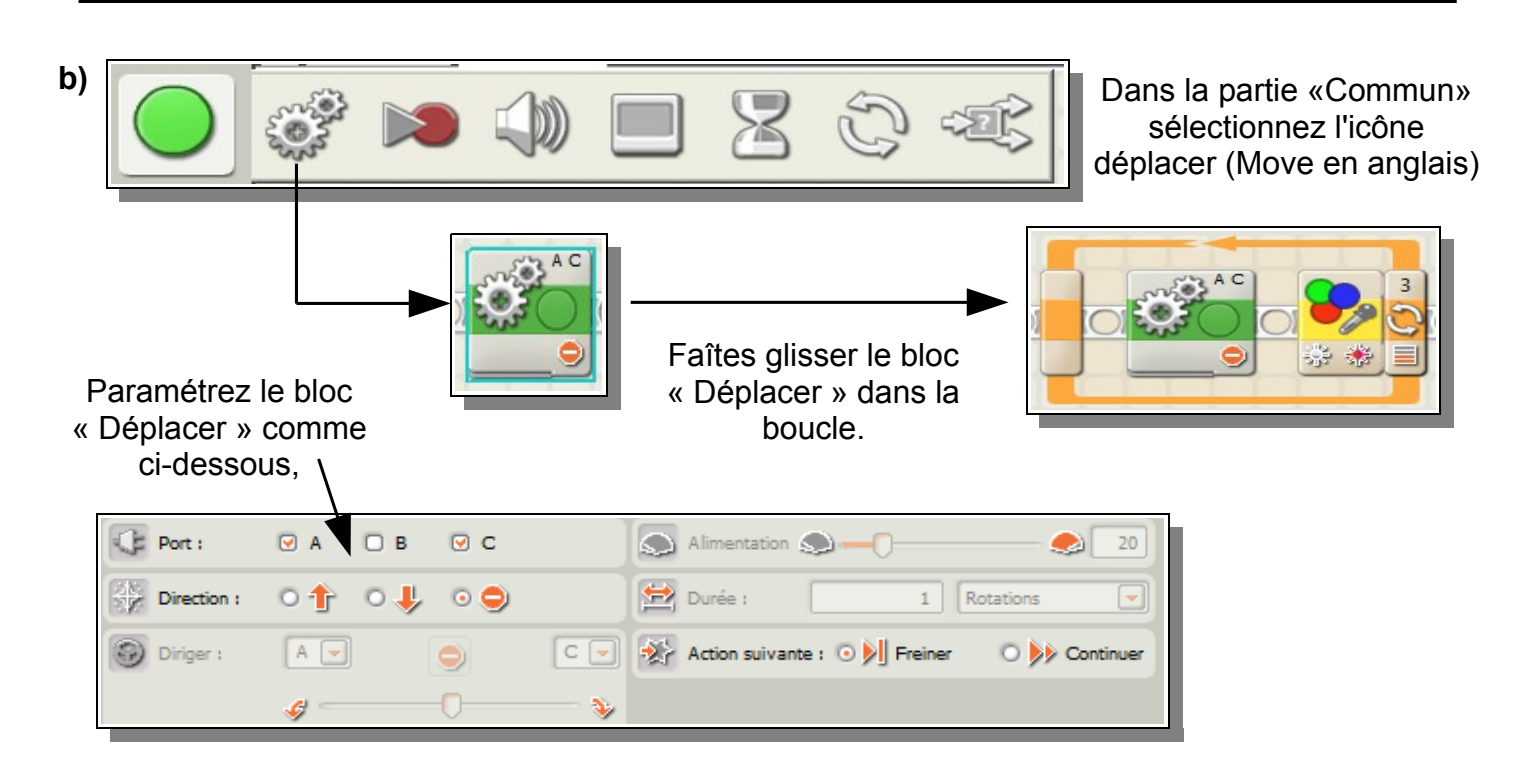

**c)** Dans la partie Flux choisir une nouvelle fois une boucle, puis faire les réglages nécessaires (voir ci-dessous).

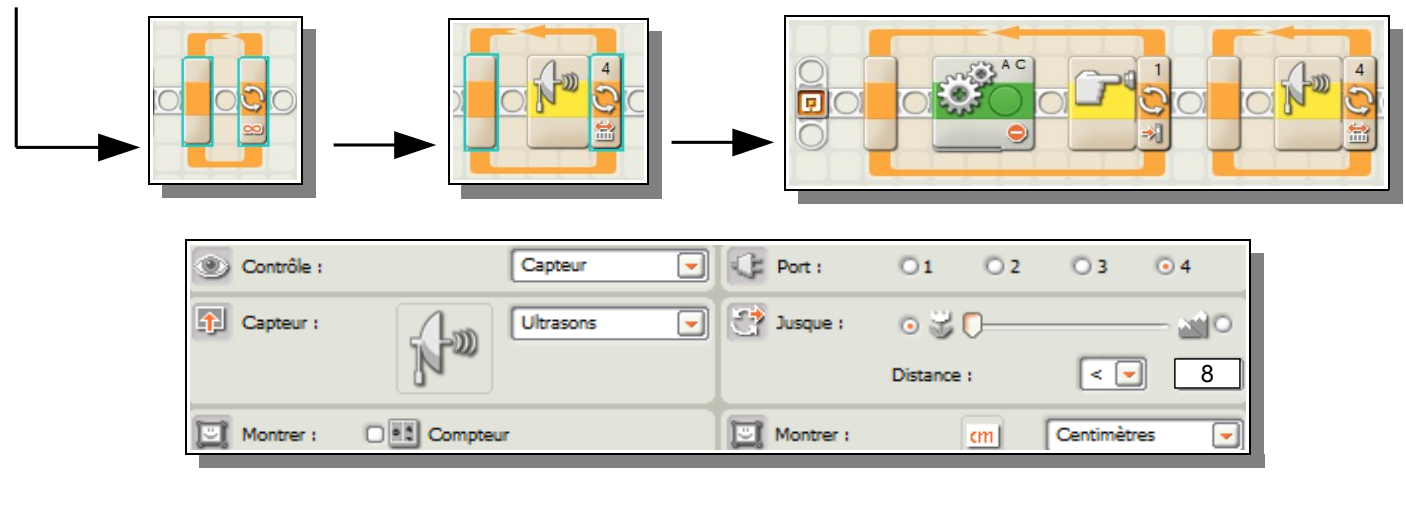

## d) Sélectionnez un nouveau bloc « Déplacer »

|                                                         |                               |         | 3    |               |                   |               |
|---------------------------------------------------------|-------------------------------|---------|------|---------------|-------------------|---------------|
| Paramétrez le bloc<br>« Déplacer » comme<br>ci-dessous, | Port :                        | ☑ A □ B | . ⊂  | Alimentation  | <b>_</b>          | 20            |
|                                                         | $\sum_{i=1}^{2N}$ Direction : | •∱ •↓   | 0 🔿  | 🔛 Durée :     | 180 Illi          | mité 💌        |
|                                                         | Diriger :                     | A       | J. C | Action suivar | nte : 💿 刻 Freiner | O 🍌 Continuer |
|                                                         |                               | 4       | 0    | >             |                   |               |

## e) Sélectionnez un autre bloc « Déplacer »

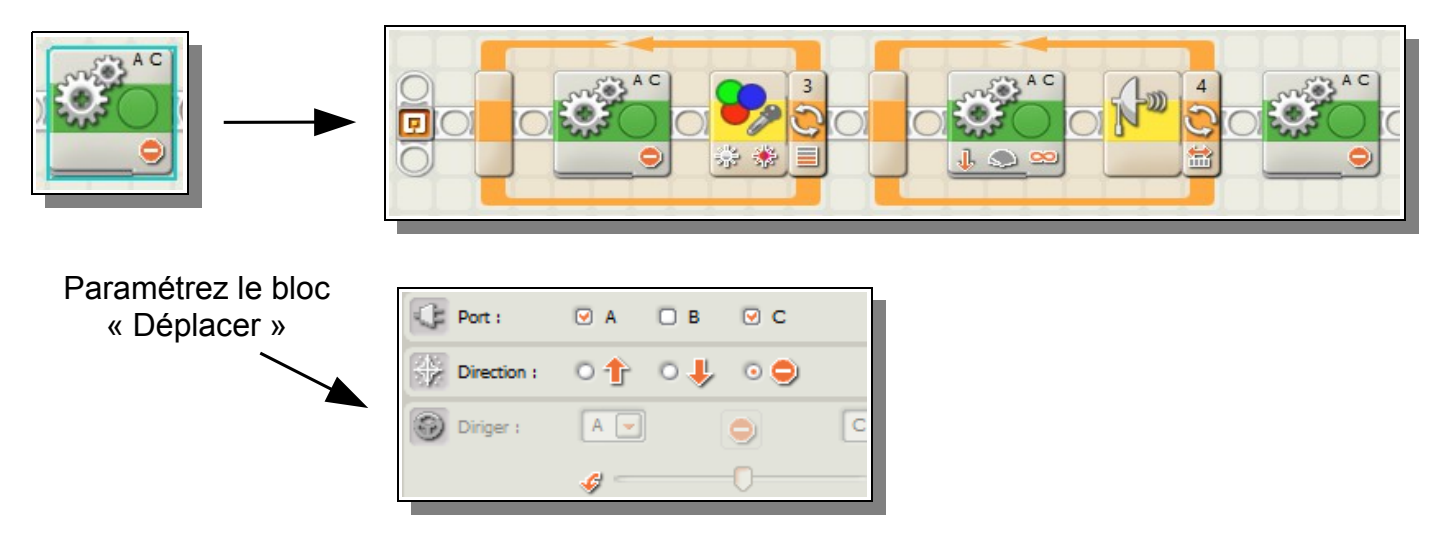

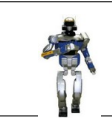

f) Sélectionnez un autre bloc « Déplacer »

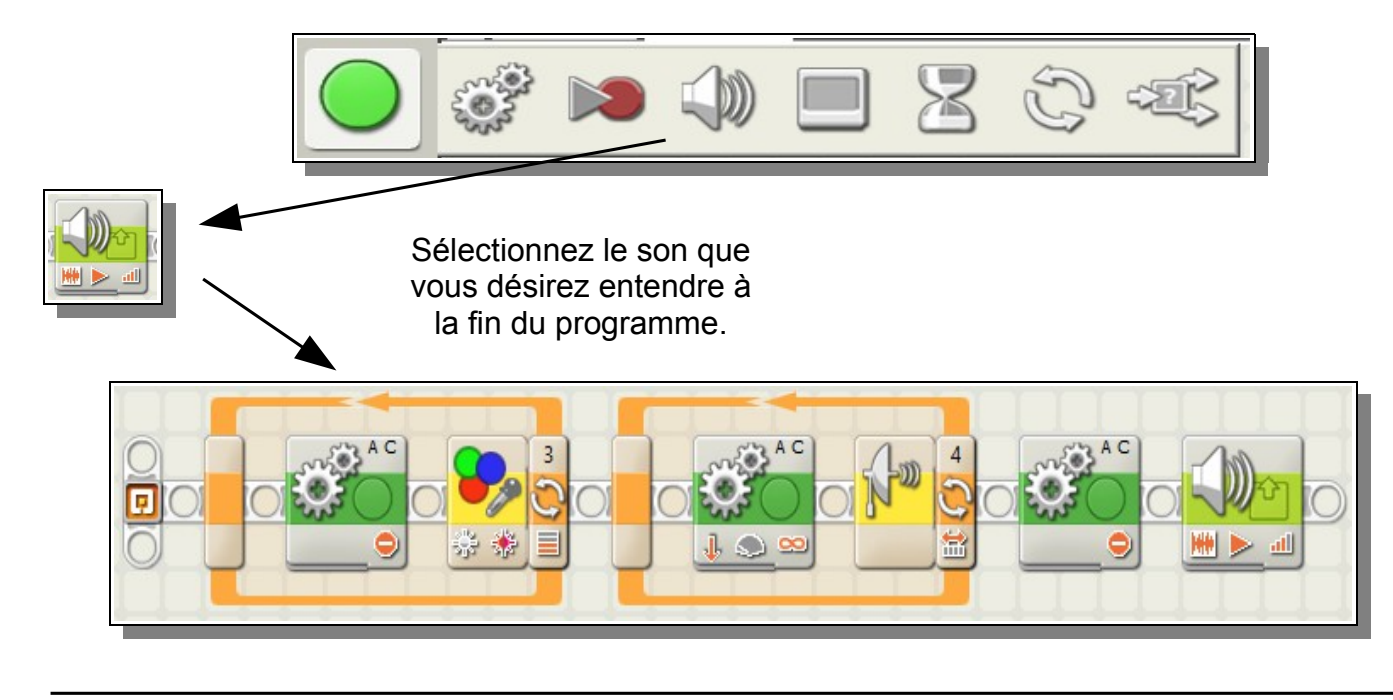

g) Téléchargez le programme dans la brique NXT en cliquant sur le triangle.

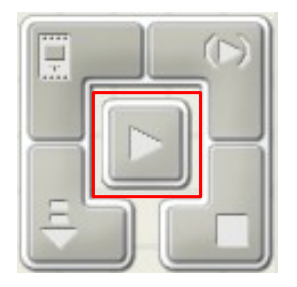